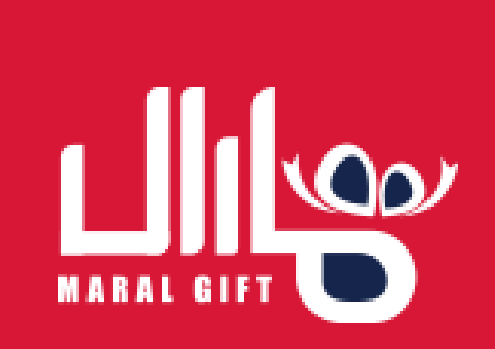

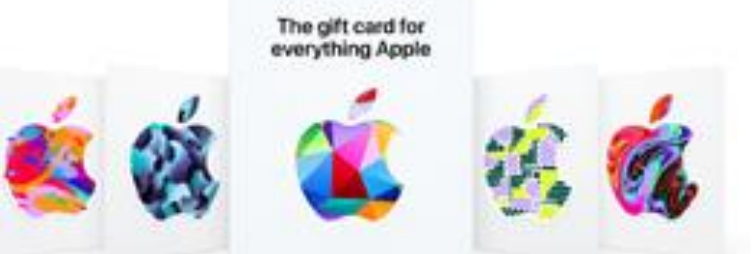

در این مطلب می خـواهیم عـلاوه بـر پـرداختن بـه آمــوزش نحــوه اســتفاده از گیفــت کــارت اپـل، توضیح مختصـری در ارتبـاط بـا گیفـت کـارت اپـل نیز بدهیم تـا شـما را بیشـتر بـا ایـن گیفـت کـارت آشنا کنیم. پس تا انتهای این مطلـب بـا مـا همـراه باشید.

### گروه نویسندگان مارال گیفت

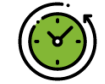

حكيده مقاله

زمان تقريبى مطالعه اين مقاله: ۷ دقيقه
لينك اين مقاله در وبسايت مارال گيفت جهت

ثبت نظرات شما

iTunes نحوه خريد در اپليکيشن

آيفون با گيفت کارت

www.maralgift.com

### نحوه خرید در اپلیکیشن iTunes آیفون با گیفت کارت

گیفت کارتهای مختلفی ساخته شده و قطعاً با انواع مختلف این نوع کارتها آشنایی دارید. گیفت کارتهای اپل برای استفاده کاربران سیستم عامل ios طراحی شدهاند. گوشیهای آیفون قابلیت بسیار بیشتری نسبت به اندروید دارند. گیفت کارت مخصوص اپلیکیشن iTunes نیز جزء دستهبندی گیفت کارتهای آیفون قرار میگیرد. این اپلیکیشن خدمات مختلفی را به کاربران ارائه میدهد و خرید انواع فیلم و بازی در آن امکانپذیر است. برای خرید میتوانید از گیفت کارت استفاده کنید که قابلیتهای خیلی بیشتری را در اختیار شما قرار میدهد. برای آشنایی با نحوه خرید در اپلیکیشن iTunes آیفون با گیفت کارت در ادامه با ما همراه بمانید.

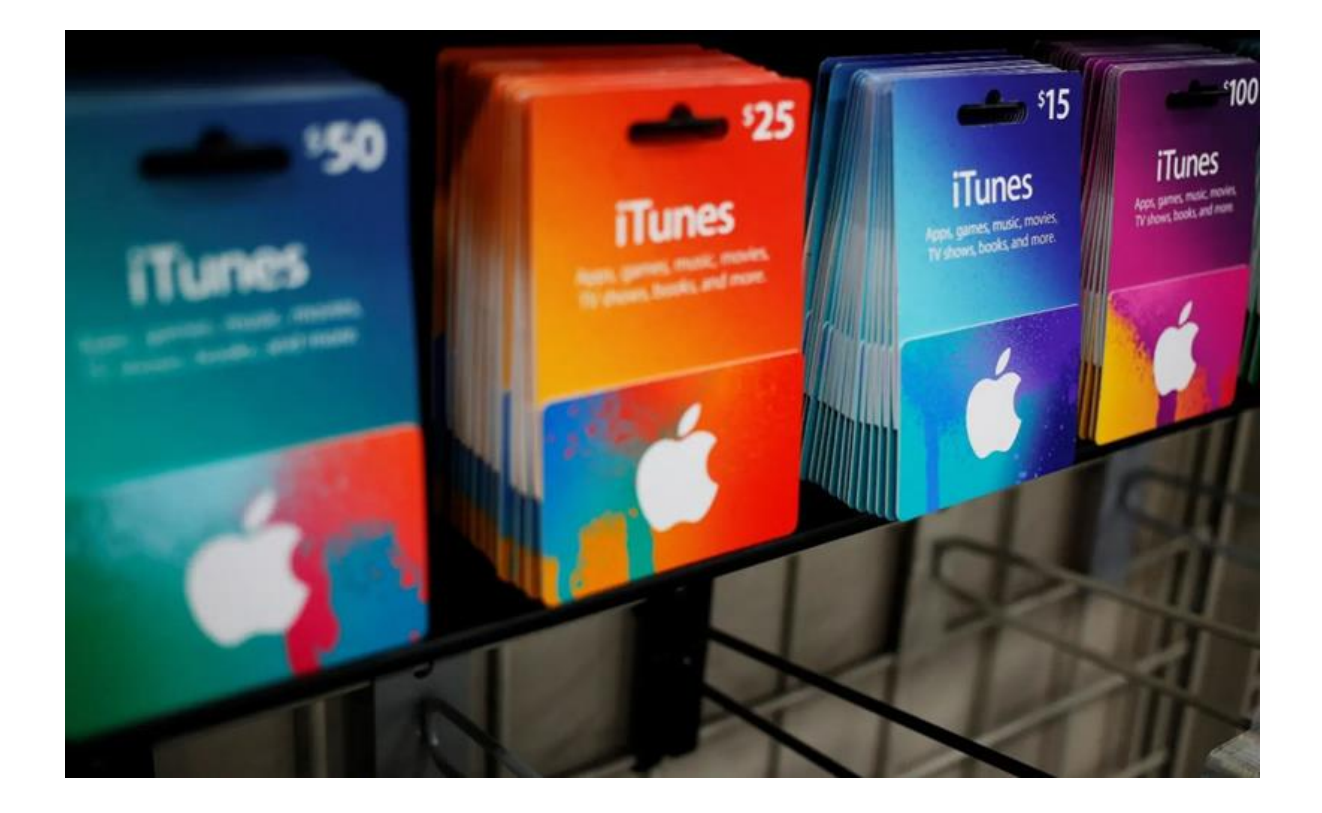

# گیفت کارت اپل چیست؟

گیفت کارت اپل یک کارت هدیه است که به شما امکان میدهد از طریق آن به محتوا، سرویسها و محصولات مختلف اپل دسترسی پیدا کنید. این کارت هدیه میتواند اعتباری داشته باشد که شما آن را برای خرید برنامهها، موسیقی، فیلمها، کتابها، بازیها و سایر محصولات و خدمات اپل استفاده کنید. گیفت کارت اپل به صورت فیزیکی با قابلیت خرید در فروشگاهها و نیز به صورت الکترونیکی در فروشگاه آنلاین اپل قابل تهیه است. شما میتوانید گیفت کارت اپل را به عنوان هدیه به دیگران بدهید یا از آن برای خودتان استفاده کنید.

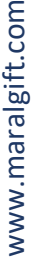

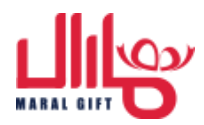

برای استفاده از گیفت کارت اپل، کافیست کد رمزی که بر روی کارت نوشته شده است را وارد کنید. سپس میتوانید با استفاده از اعتبار موجود در کارت، محصولات و خدمات مورد نظر خود را از فروشگاه اپل خریداری کنید. مزیت استفاده از گیفت کارت اپل این است که شما میتوانید از طریق آن به محتواهای اختصاصی اپل دسترسی پیدا کنید و همچنین میتوانید کارت را به جای کارت اعتباری خود استفاده کنید.

## گیفت کارت اپلیکیشن iTunes آیفون چه کارایی دارد؟

گیفت کارت اپلیکیشن iTunes برای دستگاههای اپل (مانند آیفون و آی پد) استفاده میشود و به کاربران اجازه میدهد تا به اپلیکیشنها، موسیقی، فیلمها، کتابها و سایر محتواهای دیجیتال موجود در فروشگاه iTunes دسترسی داشته باشند.

با استفاده از این کارت هدیه، شما میتوانید به حساب iTunes خود اعتبار اضافه کنید. سپس با استفاده از اعتبار موجود در حسابتان، میتوانید دسترسی به محتواهای بیشتری داشته باشید. شما میتوانید این کارت هدیه را به عنوان هدیه به دیگران بدهید تا آنها نیز بتوانند از محتواهای دیجیتال مورد علاقه خود لذت ببرند. اپلیکیشن iTunes یک فروشگاه آنلاین برای تهیه موسیقی، فیلمها، پادکستها، اپلیکیشنها، کتابها و سایر محتواهای دیجیتال است. با استفاده از <u>گیفت کارت iTunes</u> شما میتوانید از تنوع محتوا و خدمات ارائه شده در این فروشگاه بهرهمند شوید.

2

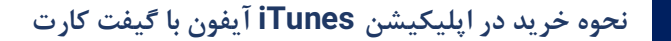

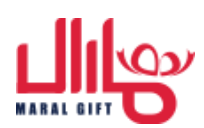

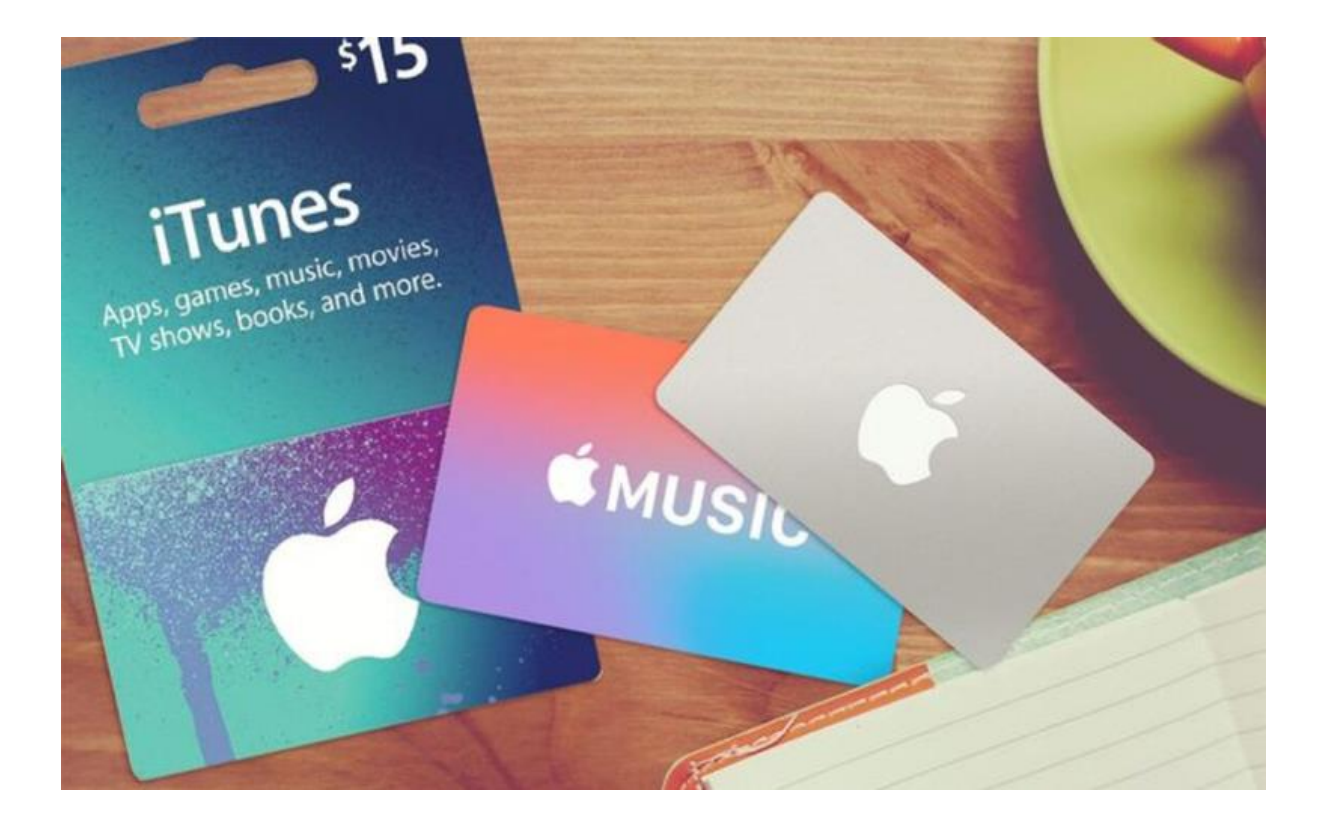

# نحوه خرید در اپلیکیشن iTunes آیفون با گیفت کارت چگونه است؟

به منظور خرید و دسترسی به محتواهای دیجیتال در اپلیکیشن iTunes روی آیفون، میتوانید مراحل زیر را دنبال کنید:

- ۱. بررسی فروشگاه iTunes: اپلیکیشن iTunes را باز کنید و به فروشگاه بروید. برای این کار، آیکون App Store را روی صفحه اصلی دستگاه خود پیدا کنید و با فشردن آن وارد App Store شوید.
- ۲. جستجوی مورد نظر: در بالای صفحه اپلیکیشن، جستجو را بزنید و محتوایی که میخواهید را پیدا کنید، مثلاً نام یک اپلیکیشن، آهنگ، فیلم یا کتاب خاص را جستجو کنید.
- ۳. انتخاب محتوا: پس از پیدا کردن محتوا مورد نظرتان، روی آن کلیک کنید تا وارد صفحه محصول شوید. در اینجا شما میتوانید جزئیاتی از محتوا را مانند قیمت، نقد و بررسیها ویژگیهای آن را ببینید.

3

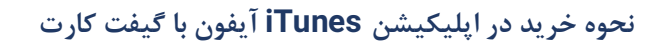

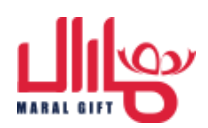

- ٤. خرید محتوا: برای خرید محتوا، روی دکمه خرید» یا آزادسازی کلیک کنید. در صورتی که از قبل با حساب iTunes خود وارد شده باشید، ممکن است بارگیری رمزعبور برای تأیید یک خرید مجدد لازم نباشد. در غیر این صورت، اطلاعات حساب iTunes خود را وارد کنید تا ادامه دهید.
- ٥. تأیید خرید: پس از ورود به اطلاعات حساب خود، شما باید خرید را تأیید کنید. بسته به تنظیمات خرید در حساب iTunes خود، شما ممکن است بخواهید از رمزعبور، اتصال Face ID - Touch ID یا یک روش پرداخت دیگر برای تأیید خرید استفاده کنید.
- ۲. دانلود محتوا: پس از تأیید خرید، محتوا شروع به بارگیری خواهد شد و به صفحه دانلودها منتقل میشوید. محتوا را میتوانید به صورت فوری نصب کنید یا در بخش دانلودها آن را در زمان دلخواه نصب نمایید.

با این مراحل، شما قادر به خرید و دانلود محتواهای مورد نظر خود در اپلیکیشن iTunes روی آیفون خواهید بود. برای هرگونه مشکل یا سؤالات بیشتر با تیم پشتیبانی ما ارتباط بگیرید.

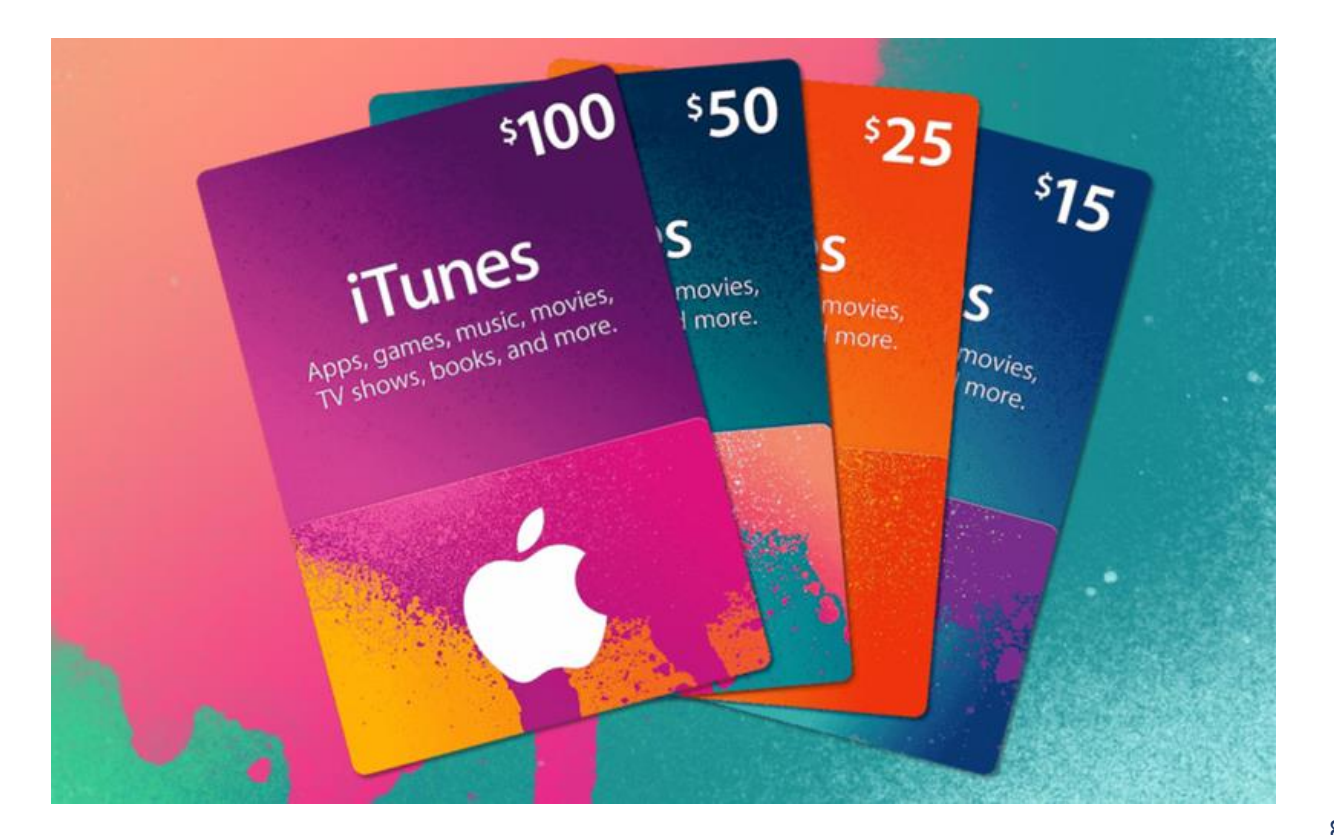

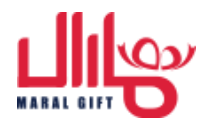

#### سخن آخر

به خوبی با گیفت کارتهای آیفون آشنا شدهاید، اکنون میتوانید یک خرید راحت از اپلیکیشن ان ان کمک این گیفت کارتها داشته باشید. محصولات این اپلیکیشن طرفداران زیادی دارند و یک مرجع خرید عالی برای کاربران آیفون است. با <u>خرید گیفت کارت</u> استفاده از این اپلیکیشن آسان شده و خرید خیلی سریعتر انجام میشود. ممکن است در خرید گیفت کارت، استفاده از این کارت و نحوه خرید در اپلیکیشن iTunes به مشکل برخورد کنید. در صورت مشکل میتوانید با تیم پشتیبانی ما ارتباط برقرار کرده و با تیم متخصص در این زمینه مشورت کنید. تجربه خرید از طریقاین اپلیکیشن را با ما به اشتراک بگذارید.

5

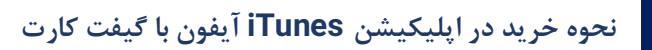

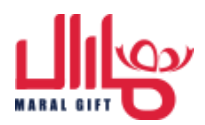